## e-pastu, paroļu maiņa grupas audzēkņiem un viņu vecākiem

Klases audzēkņu un viņu vecāku datus un paroles var mainīt klases audzinātājs.

- 1. Ieiet Mykoob sistēmā kā klases audzinātājs.
- 2. Izvēlas Klases dati Izglītojamie.
- 3. Izvēlas vajadzīgo klasi.

|               | 🕖 mykoob 🛛 🖂 👗                                                     | 14                      | -                                  |            |            | Klases audzinātājs, I | 2013./2014. mācību gads | ✓ Profils Beigt dar   | rbu   |
|---------------|--------------------------------------------------------------------|-------------------------|------------------------------------|------------|------------|-----------------------|-------------------------|-----------------------|-------|
| Sāk           | Sākums Klases dati Nodarbības Žurnāls Uzdevumi Faili Atskaites Sms |                         |                                    |            |            |                       |                         |                       |       |
|               | Pievi Klase Importēt                                               | /Eksport at             |                                    |            |            |                       | 3                       | KV12-3/4              | •     |
| #             | Uzvarus, varus, Utrais vārds                                       | Perso Z                 | E-pasts                            | Klase      | Atskaitīts | Mobilais telefons     | Pēdējā autorizēšanās    | Vecāka pēdējā autoriz | zēšar |
| 1.            | Arikane Kristīna                                                   | 111096-10317            | kristina.arikane@inbox.lv          | KV12-3/4 🔼 |            | 29854601              | 14.11.2013 - 14:39      |                       |       |
| <del>2.</del> | Bināns Valters                                                     | <del>090795-11584</del> | <del>valtersbinanss@inbox.lv</del> | KV12-3/4 🔼 | 06.11.2013 | <del>26905789</del>   |                         |                       |       |
| 3.            | Dižgalve Santa                                                     |                         | santamjau69@inbox.lv               | KV12-3/4 💋 |            | 20565604              | 14.11.2013 - 21:24      |                       |       |
| 4.            | Fedotova Dominika Angelina                                         | 130277-11471            | prosto_nika@inbox.lv               | KV12-3/4 💋 |            | 29822693              | 06.11.2013 - 14:29      |                       |       |
| 5.            | Jonāne Gunta                                                       | 151296-12705            | GUNTAJONANE@inbox.lv               | KV12-3/4 💋 |            | 20303623              | 13.11.2013 - 17:02      |                       |       |
| 6             | Kolendo Aiga                                                       | 240296-11013            | ∆igaKolendo®inhox ly               | KV12-3/4 🛃 |            | 25531792              | 07 11 2013 - 11•24      |                       |       |

- 4. Spiež uz vajadzīgā audzēkņa (uzvārds, vārds)
- 5. Atveras Labot lietotāja informāciju logs
- 6. Varam nomainīt e-pasa adresi uz reāli lietoto, pievienot tālruņa numuru utt.
- 7. Ja nepieciešams mainīt pieejas paroli (pazaudēta, nestrādā un tamlīdzīgi) spiežam uz *Mainīt paroli*.

| Labot lietotāja informāciju - Dižgalve Santa 🛛 🔍       |                   |                                       |  |  |
|--------------------------------------------------------|-------------------|---------------------------------------|--|--|
| Personīgā informācija                                  | Lietotāja konts:  | Nav labojams: 📄 🛛 Ir bloķēts: 📄       |  |  |
| Personas dati                                          | Vārds*:           | Santa                                 |  |  |
| Profila bilde                                          | A. J. A. J.       |                                       |  |  |
| Adrese                                                 | Otrais vārds:     |                                       |  |  |
| Mykoob uzstādījumi                                     | Uzvārds*:         | Dižgalve                              |  |  |
| Mainīt paroli 🗧 7                                      | Dersonas kods     |                                       |  |  |
| Sms uzstādījumi                                        | reisonas kous.    | · · · · · · · · · · · · · · · · · · · |  |  |
| E-pasta uzstādījumi                                    | E-pasts*:         | santamjau69@inbox.lv 🗲 6              |  |  |
| Bērni 🖸                                                | Tālrunis:         | 20565604                              |  |  |
| Vecāki 🖸                                               | 646 - 1 - C       |                                       |  |  |
| Sundars Dižgalvis                                      | SMS telefons:     | l elefons nav aktivizēts              |  |  |
| Irina Lipšāne                                          | Dzimšanas datums: | 1996 💌 Aprilis 💌 1: 💌                 |  |  |
| Izglītības programma 🛛 💋                               |                   | Slēpt dzimšanas dienu no citiem       |  |  |
| -                                                      | Dzimums:          | 🗌 Vīrietis 🔽 Sieviete                 |  |  |
| Lauki kas apzīmēti ar <b>* i</b> r obligāti aizpildāmi |                   |                                       |  |  |
|                                                        |                   | Atcelt Saglabāt un aizvērt            |  |  |

## 8. Šajā logā spiežam – *Mainīt*.

| Labot lietotāja informāciju - Dižgal | ve Santa |              | 0                |
|--------------------------------------|----------|--------------|------------------|
| Personīgā informācija                | Parole:  | 🖪 Mainīt 🤇 8 |                  |
| Personas dati                        |          |              |                  |
| Profila bilde                        |          |              |                  |
| Adrese                               |          |              |                  |
| Mykoob uzstādījumi                   |          |              |                  |
| Mainīt paroli                        |          |              |                  |
| Sms uzstādījumi                      |          |              |                  |
| E-pasta uzstādījumi                  |          |              |                  |
| Bērni 💽                              |          |              |                  |
| Vecāki 🚦                             |          |              |                  |
| Sundars Dižgalvis                    |          |              |                  |
| Irina Lipšāne                        |          |              |                  |
| Izglītības programma 🛛 😕             |          |              |                  |
| -                                    |          |              |                  |
|                                      | -        | Atcelt Sag   | labāt un aizvērt |

9. Parādās pagaidu parole, kuru varam dot audzēknim, bet kuru sistēma prasīs viņam nomainīt pirmajā autorizācijas reizē.

| Labot lietotāja informāciju - Dižgal | ve Santa |          | 0                   |
|--------------------------------------|----------|----------|---------------------|
| Personīgā informācija                | Parole:  | 398gjkr2 | 9                   |
| Personas dati                        |          |          |                     |
| Profila bilde                        |          |          |                     |
| Adrese                               |          |          |                     |
| Mykoob uzstādījumi                   |          |          |                     |
| Mainīt paroli                        |          |          |                     |
| Sms uzstādījumi                      |          |          |                     |
| E-pasta uzstādījumi                  |          |          |                     |
| Bērni 🕒                              |          |          |                     |
| Vecāki 🚦                             |          |          |                     |
| Sundars Dižgalvis                    |          |          |                     |
| Irina Lipšāne                        |          |          | 10                  |
| Izglītības programma 🛛 😕             |          |          |                     |
| -                                    |          |          | l II                |
|                                      |          | Atcelt   | Saglabāt un aizvērt |

10.Spiežam – saglabāt un aizvērt.

11.Tas arī viss.

Nomainītās paroles mēs neredzam. Varam vienīgi nomainīt uz jaunām pagaidu parolēm. Lai audzēknis varētu iekļūt sistēmā viņam, ir jāzina šeit ierakstītā e-pasta adrese, kas ir lietotājvārds un piešķirtā parole.

- 12. Tieši tā pat var pievienot vecāku e-pasa adreses un piešķirt vai mainīt paroles spiežot uz vecāka (uzvārda, vārda).
- 13.Ja vecāki nav pievienoti spiežam + zīmīti un aizpildām piedāvātos laukus un piešķiram paroli.

| Labot lietotāja informāciju - Dižgalve Santa |                                |                                       |  |  |
|----------------------------------------------|--------------------------------|---------------------------------------|--|--|
| Personīgā informācija                        | Lietotāja konts:               | Nav labojams: 📄 Ir bloķēts: 📄         |  |  |
| Personas dati                                | Vārds*:                        | Santa                                 |  |  |
| Profila bilde                                |                                |                                       |  |  |
| Adrese                                       | Otrais vārds:                  |                                       |  |  |
| Mykoob uzstādījumi                           | Uzvārds*:                      | Dižgalve                              |  |  |
| Mainīt paroli                                | Demonas koda                   |                                       |  |  |
| Sms uzstādījumi                              | Personas kous:                 | · · · · · · · · · · · · · · · · · · · |  |  |
| E-pasta uzstādījumi                          | E-pasts*:                      | santamjau69@inbox.lv                  |  |  |
| Bērni 💽                                      | Tālrupis:                      | 20565604                              |  |  |
| Vecāki                                       | 13                             |                                       |  |  |
| Sundars Dižgalvis 🗲 🔤 👔                      | MS tele                        | Telefons nav aktivizēts               |  |  |
| Irina Lipšāne                                | Dzimšanas datums:              | 1996 💌 Aprīlis 💌 1: 💌                 |  |  |
| Izglītības programma 🛛 🔼                     |                                | 🗌 Slēpt dzimšanas dienu no citiem     |  |  |
|                                              | Dzimums:                       | 🗌 Vīrietis 💋 Sieviete                 |  |  |
|                                              | Lauki kas apzīmēti ar * ir obl | igāti aizpildāmi                      |  |  |
|                                              |                                | Atcelt Saglabāt un aizvērt            |  |  |

14. Spiežam – saglabāt un aizvērt.